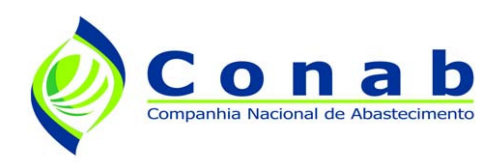

Versão 2.0 - 05/2009

# **Aplicativo PAAnet:**

**CPR-ESTOQUE** 

**CPR-DOAÇÃO** 

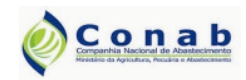

Versão: 2.0 - 05/2009

Aplicativo PAAnet

# Índice

| 1. | Breve Descrição                   | 2 |
|----|-----------------------------------|---|
| 2. | Configurações Mímimas de Software | 2 |
| 3. | Instalação de Arquivos JAVA       | 2 |
| 4. | Instalação do PAAnet CPR-Estoque  | 5 |
| 5. | Instalação do PAAnet CPR-Doação   | 9 |

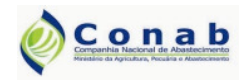

Versão: 2.0 - 05/2009

**Aplicativo PAAnet** 

# Manual de Instalação

### 1. Breve Descrição

Este documento contém as instruções necessárias para a instalação do aplicativo **PAAnet CPR-Estoque** e **PAAnet CPR-Doação**. Ressalta-se que essas, são duas aplicações distintas e que, a instalação e utilização de uma não está condicionada a outra.

# 2. Configurações Mínimas de Software

#### • Plataformas:

Windows XP Professional (SP2); Windows XP Professional (SP1+); Windows XP Home (SP1+); Windows 2000 Professional (SP3+); Windows 98 (2nd Edition); Windows ME; Windows Server 2003, Web Edition; Windows Server 2003, Standard Edition; Windows Server 2003, Enterprise Edition; Windows Server 2003, DataCenter Edition.

#### • Navegadores:

Mozilla Firefox 1.4+ e Internet Explorer 5.5+

- Versão da JRE:
  - 6.0

### 3. Instalação de Arquivos JAVA

Para o bom funcionamento das aplicações PAAnet CPR-Estoque e PAAnet CPR-Doação é necessário que na máquina onde os mesmos irão ser utilizados estejam instalados alguns arquivos JAVA. Para tanto basta seguir os passos:

- 1) Clique em " [1] jre-6u13-windows-i586-p.exe " dentro da pasta Instaladores PAAnet.
- 2) A seguinte tela será exibida.

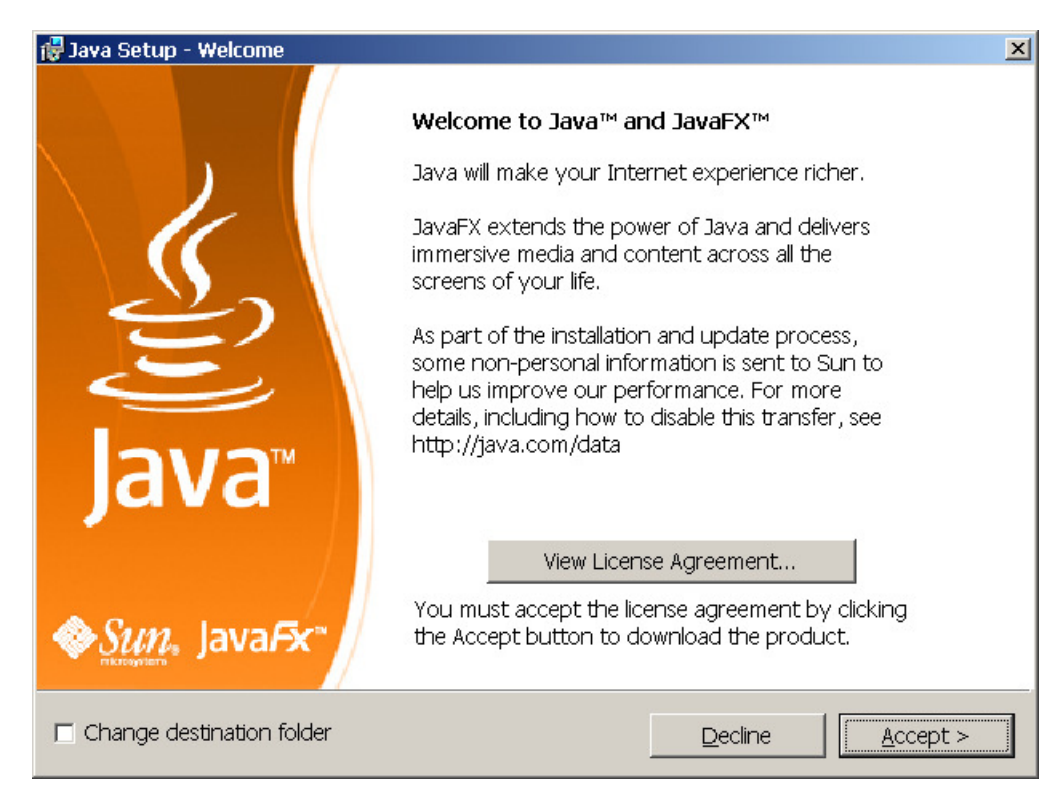

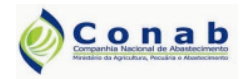

Versão: 2.0 - 05/2009

#### **Aplicativo PAAnet**

3) Clique em "Accept". Feito isso será iniciada a instalação.

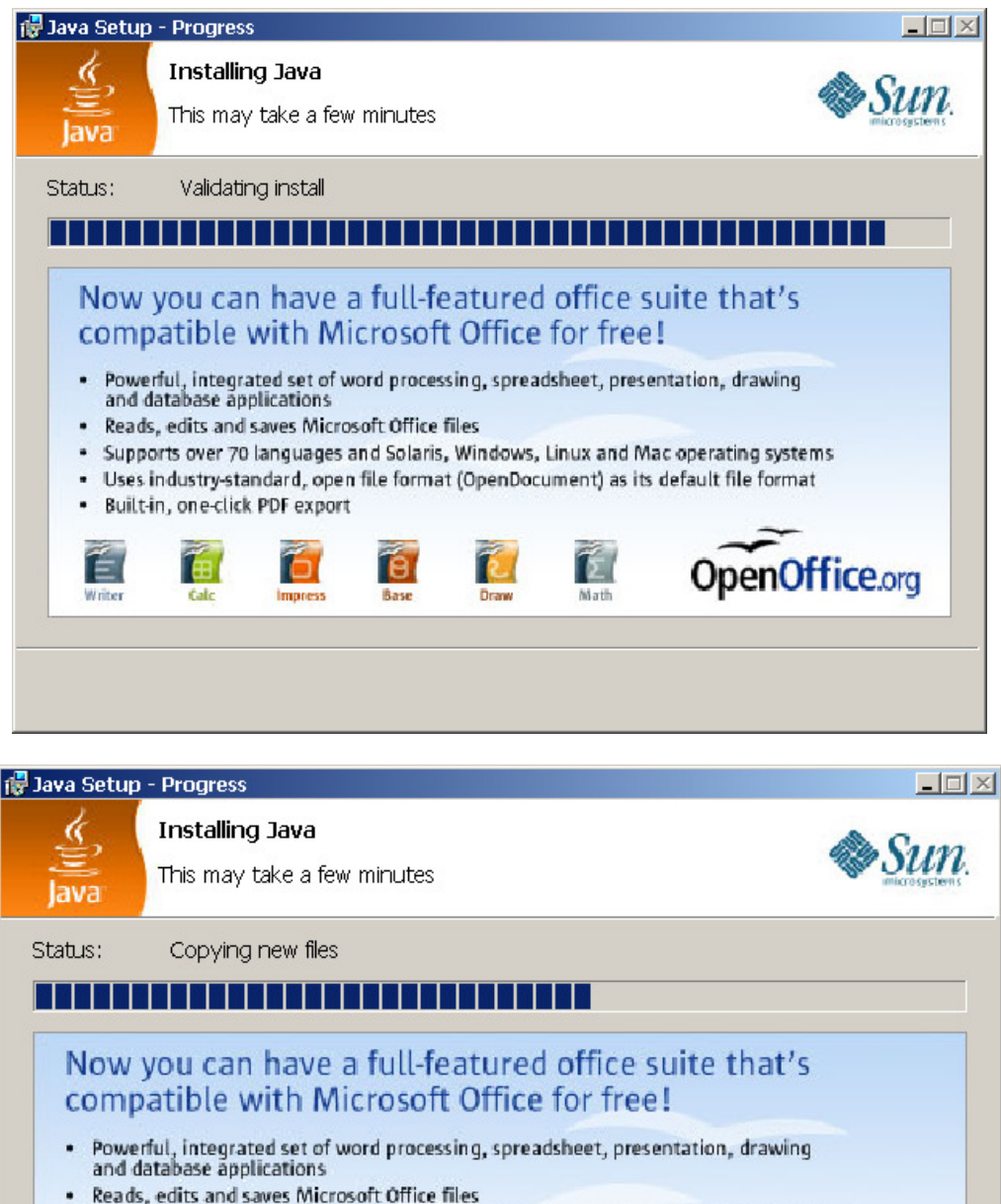

- Supports over 70 languages and Solaris, Windows, Linux and Mac operating systems
- · Uses industry-standard, open file format (OpenDocument) as its default file format

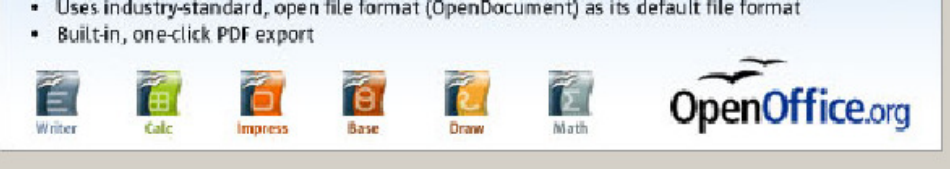

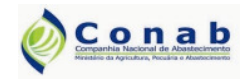

Manual de Instalação

Versão: 2.0 - 05/2009

#### **Aplicativo PAAnet**

4) Ao final da instalação será exibida a seguinte tela de confirmação. Clique em "**Finish**".

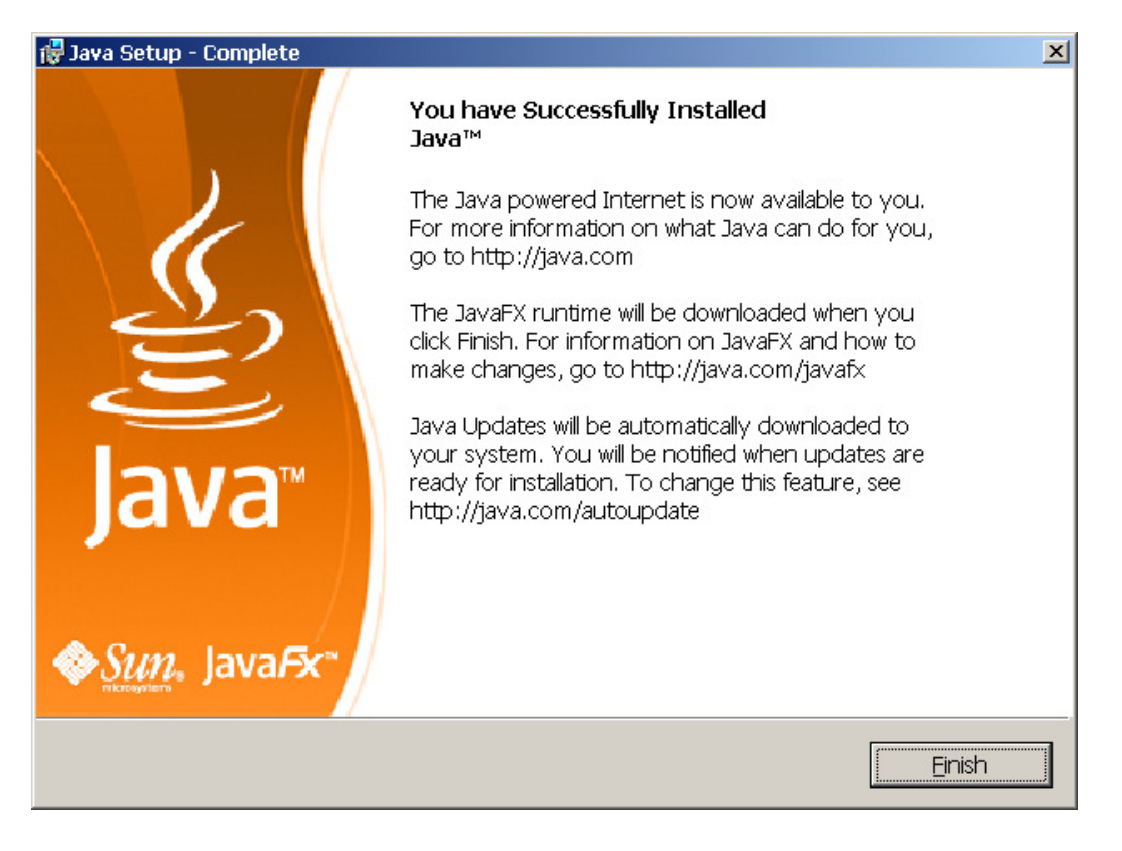

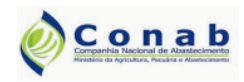

Versão: 2.0 - 05/2009

#### **Aplicativo PAAnet**

## 4. Instalação do PAAnet CPR-Estoque

Esse procedimento deve ser realizado somente após a instalação dos arquivos JAVA. Após isso, caso a instalação requerida seja do PAAnet CPR-Estoque siga os passos:

1) Clique em "B<sup>Setup\_CPR\_Estoque\_v\_2\_0.exe</sup>" dentro da pasta "Instaladores PAAnet". A seguinte tela será exibida.

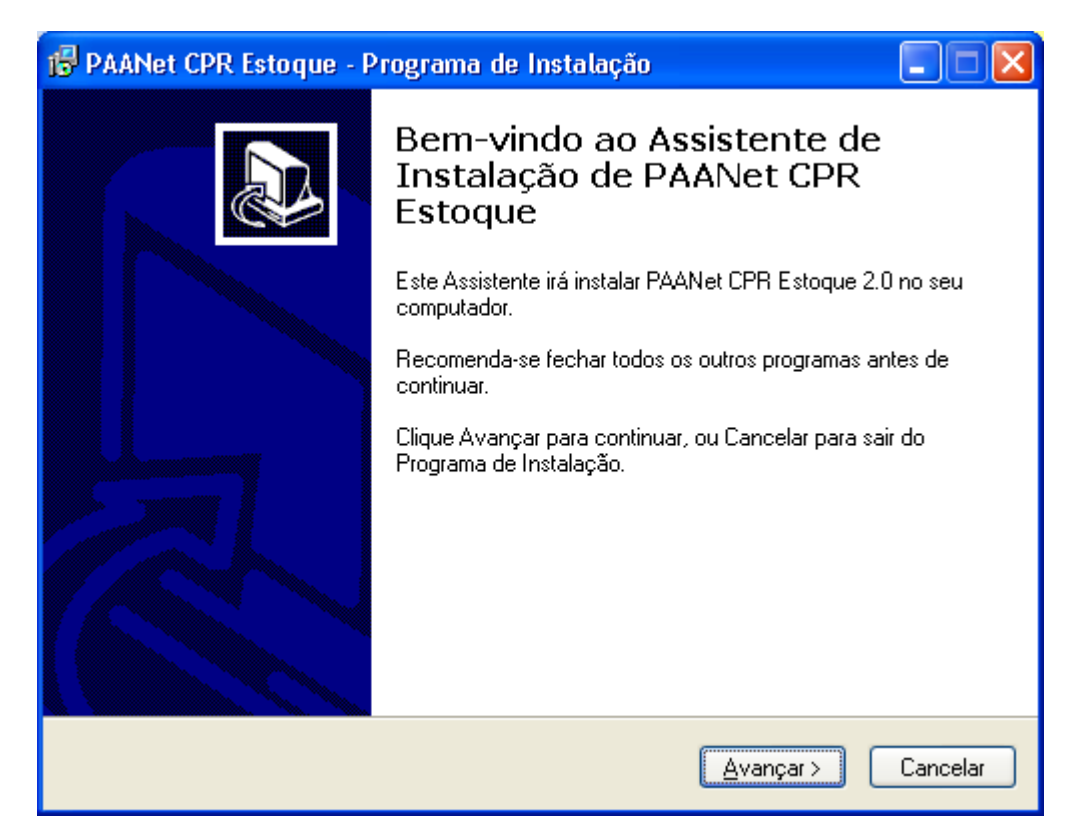

5) Clique em "**Avançar**". O instalador irá apresentar o local onde o aplicativo será instalado.

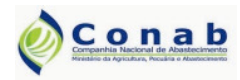

Versão: 2.0 - 05/2009

#### **Aplicativo PAAnet**

| 🔂 PAANet CPR Estoque - Programa de Instalação                                         |        |
|---------------------------------------------------------------------------------------|--------|
| <b>Escolha a Pasta de destino</b><br>Onde PAANet CPR Estoque deve ser instalado?      | Ð      |
| 0 Programa de Instalação irá instalar PAANet CPR Estoque na seguinte past             | ta.    |
| Para continuar, clique Avançar. Se você deseja escolher outra pasta, clique Procurar. |        |
| C:\Arquivos de programas\paanet_CPR_Estoque Procurar                                  |        |
| São necessários pelo menos 8,8 MB de espaço livre em disco.                           |        |
|                                                                                       |        |
| < <u>V</u> oltar <u>A</u> vançar≻ Car                                                 | ncelar |

6) Clique em "Avançar".

| 🗗 PAANet CPR Estoque - Programa de Instalação 📃 🗖 🔀                                                       |
|----------------------------------------------------------------------------------------------------|
| Selecionar a Pasta do Menu Iniciar<br>Onde o Programa de Instalação deve instalar os atalhos do programa? |
| O Programa de Instalação irá criar os atalhos do programa na seguinte pasta<br>do Menu Iniciar.           |
| Clique Avançar para continuar. Se você quiser escolher outra pasta, clique Procurar.                      |
| PAANet CPR Estoque Procurar                                                                               |
|                                                                                                    |
|                                                                                                    |
|                                                                                                    |
|                                                                                                    |
|                                                                                                    |
|                                                                                                    |
| < ⊻oltar Avançar > Cancelar                                                                               |

 Clique em "Avançar". O instalador dará a possibilidade de ser criado um ícone na área de trabalho e na barra de inicialização.

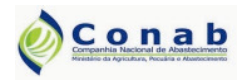

Manual de Instalação

Versão: 2.0 - 05/2009

#### **Aplicativo PAAnet**

| 😰 PAANet CPR Estoque - Programa de Instalação 📃 🗖 🔀                                                                                                    |
|----------------------------------------------------------------------------------------------------|
| Selecionar Tarefas Adicionais<br>Quais tarefas adicionais devem ser executadas?                                                                                     |
| Selecione as tarefas adicionais que você deseja que o Programa de Instalação execute<br>enquanto instala PAANet CPR Estoque e clique Avançar.<br>[cones adicionais: |
| < ⊻oltar Avançar > Cancelar                                                                                                    |

8) Clique em "**Avançar**". O instalador apresentará o local em que será instalado o aplicativo, a pasta do menu iniciar e as tarefas adibionais.

| 🕼 PAANet CPR Estoque - Programa de Instalação 🔹 🔲 🗖 🔀                                                                              |  |  |  |
|----------------------------------------------------------------------------------------------------|--|--|--|
| Pronto para Instalar<br>O Programa de Instalação está pronto para começar a instalação de PAANet CPR<br>Estoque no seu computador. |  |  |  |
| Clique Instalar para iniciar a instalação, ou clique Voltar para revisar ou alterar alguma<br>configuração.                        |  |  |  |
| Local de destino:<br>C:\Arquivos de programas\paanet_CPR_Estoque                                                                   |  |  |  |
| Pasta do Menu Iniciar:<br>PAANet CPR Estoque                                                                                       |  |  |  |
| Tarefas adicionais:<br>ícones adicionais:<br>Criar um ícone na Área de Trabalho                                                    |  |  |  |
| <ul> <li>✓</li> <li>✓</li> </ul>                                                                                                   |  |  |  |
| < <u>V</u> oltar Instalar Cancelar                                                                                                 |  |  |  |

9) Clique em "Instalar". Para iniciar a instalação do aplicativo CPR-Estoque.

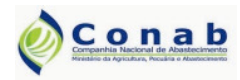

Manual de Instalação

Versão: 2.0 - 05/2009

#### **Aplicativo PAAnet**

| 😰 PAANet CPR Estoque - Programa de Instalação                                                                              |          |
|----------------------------------------------------------------------------------------------------|----------|
| <b>Instalando</b><br>Por favor, aguarde enquanto o Programa de Instalação instala PAANet CPR<br>Estoque no seu computador. |          |
| Extraindo arquivos<br>C:\Arquivos de programas\paanet_CPR_Estoque\core\PAANet.jar                                          |          |
|                                                                                                    |          |
|                                                                                                    |          |
|                                                                                                    |          |
|                                                                                                    |          |
|                                                                                                    |          |
|                                                                                                    |          |
|                                                                                                    | Cancelar |

10)Ao fim da instalação é apresentada a seguinte tela.

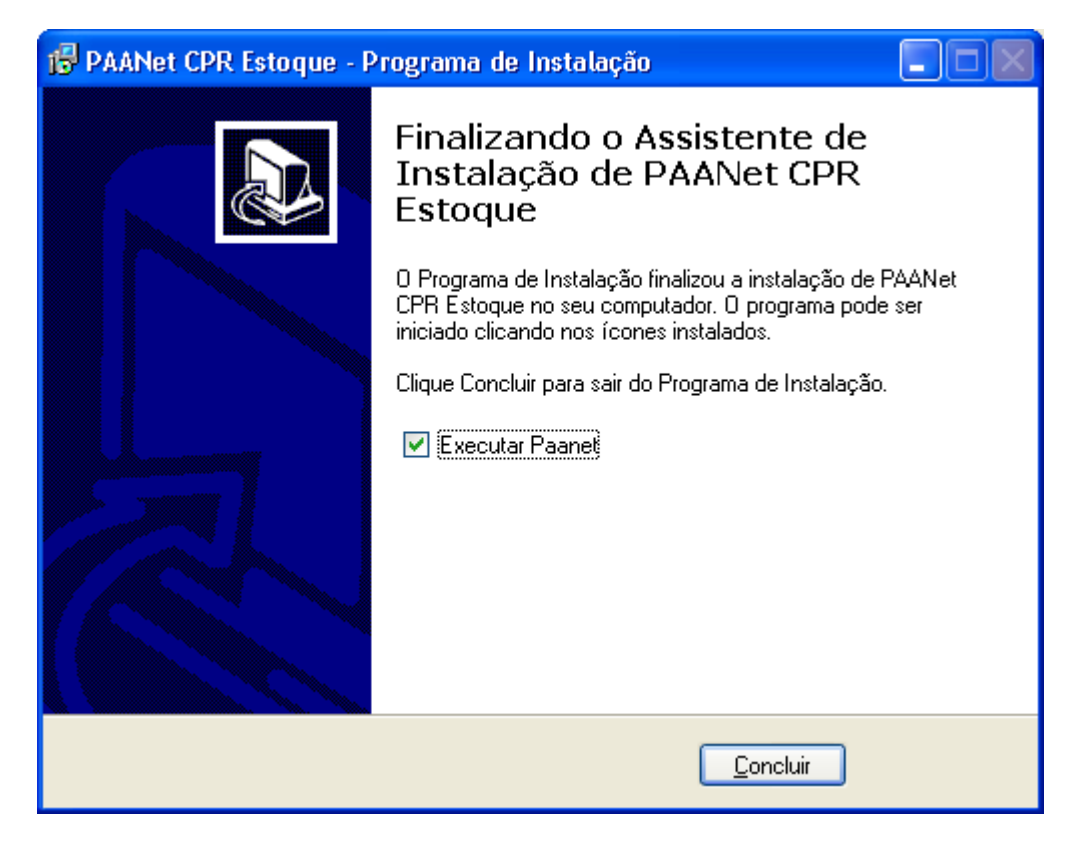

11)Clique em "Conluir". A instalação do aplicativo PAAnet CPR-Estoque foi realizada com sucesso.

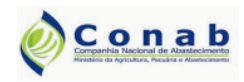

Versão: 2.0 - 05/2009

#### **Aplicativo PAAnet**

# 5. Instalação do PAAnet CPR-Doação

Esse procedimento deve ser realizado somente após a instalação dos arquivos JAVA. Após isso, caso a instalação requerida seja do PAAnet CPR-Doação siga os passos:

1) Clique em "B<sup>Setup\_CPR\_Doacao\_v\_2\_0.exe</sup>" dentro da pasta Instaladores PAAnet. A seguinte tela será exibida.

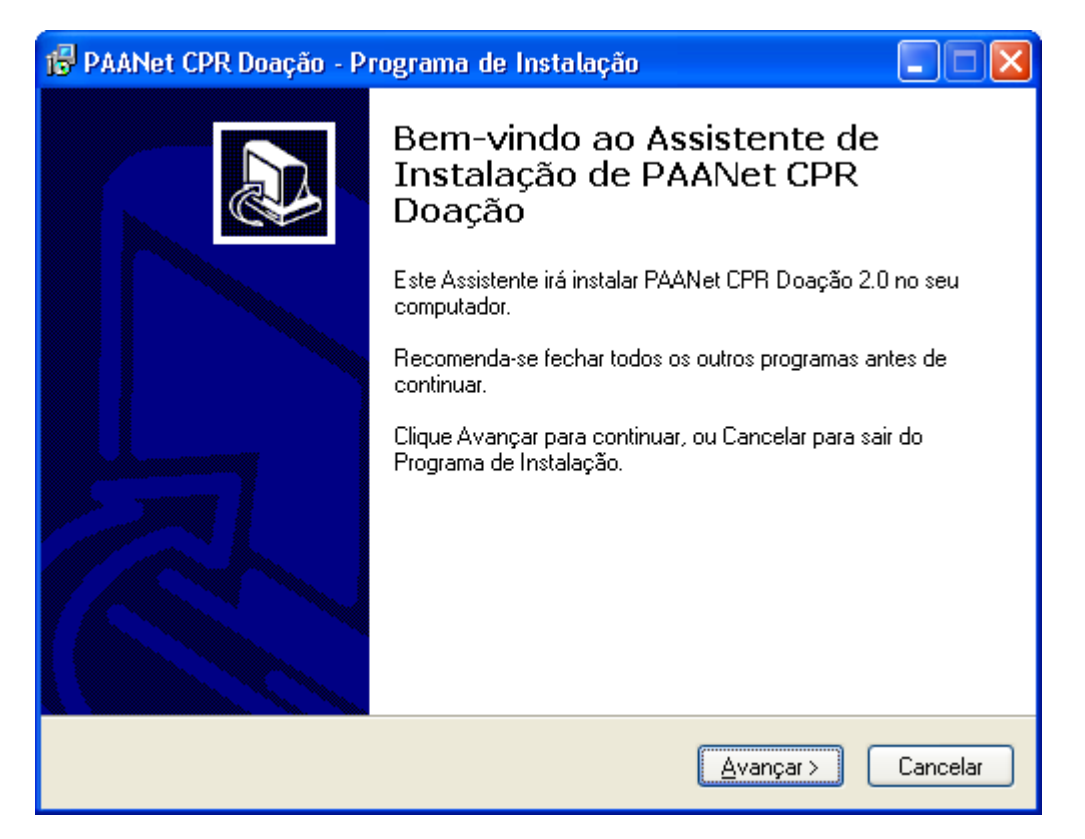

2) Clique em "**Avançar**". O instalador irá apresentar o local onde o aplicativo será instalado.

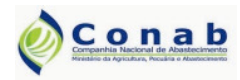

Versão: 2.0 - 05/2009

#### **Aplicativo PAAnet**

| 🕼 PAANet CPR Doação - Programa de Instalação 📃 🗖 🔀                                    |
|---------------------------------------------------------------------------------------|
| Escolha a Pasta de destino<br>Onde PAANet CPR Doação deve ser instalado?              |
| 0 Programa de Instalação irá instalar PAANet CPR Doação na seguinte pasta.            |
| Para continuar, clique Avançar. Se você deseja escolher outra pasta, clique Procurar. |
| C:\Arquivos de programas\paanet_CPR_Doacao Procurar                                   |
| São necessários pelo menos 8,8 MB de espaço livre em disco.                           |
| < ⊻oltar Avançar> Cancelar                                                            |

3) Clique em "Avançar".

| 🔁 PAANet CPR Doação - Programa de Instalação 📃 🗖 🔀                                                        |
|----------------------------------------------------------------------------------------------------|
| Selecionar a Pasta do Menu Iniciar<br>Onde o Programa de Instalação deve instalar os atalhos do programa? |
| O Programa de Instalação irá criar os atalhos do programa na seguinte pasta<br>do Menu Iniciar.           |
| Clique Avançar para continuar. Se você quiser escolher outra pasta, clique Procurar.                      |
| PAANet CPR Doação Procurar                                                                                |
|                                                                                                    |
|                                                                                                    |
|                                                                                                    |
|                                                                                                    |
|                                                                                                    |
|                                                                                                    |
| < ⊻oltar Avançar > Cancelar                                                                               |

4) Clique em "**Avançar**". O instalador dará a possibilidade de ser criado um ícone na área de trabalho e na barra de inicialização.

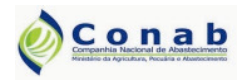

Manual de Instalação

Versão: 2.0 - 05/2009

#### **Aplicativo PAAnet**

| 😰 PAANet CPR Doação - Programa de Instalação 🛛 🔲 🔀                                                                                                    |
|----------------------------------------------------------------------------------------------------|
| Selecionar Tarefas Adicionais<br>Quais tarefas adicionais devem ser executadas?                                                                                                    |
| Selecione as tarefas adicionais que você deseja que o Programa de Instalação execute<br>enquanto instala PAANet CPR Doação e clique Avançar.<br>∫cones adicionais:<br>☑ <u>Criar um ícone na Área de Trabalho</u><br>☐ Criar um ícone na <u>B</u> arra de Inicialização Rápida |
| < ⊻oltar Avançar> Cancelar                                                                                                    |

5) Clique em **"Avançar**". O instalador apresentará o local em que será instalado o aplicativo, a pasta do menu iniciar e as tarefas adibionais.

| 🔂 PAANet CPR Doação - Programa de Instalação 🔹 🔲 🔀                                                                                |  |  |
|----------------------------------------------------------------------------------------------------|--|--|
| Pronto para Instalar<br>O Programa de Instalação está pronto para começar a instalação de PAANet CPR<br>Doação no seu computador. |  |  |
| Clique Instalar para iniciar a instalação, ou clique Voltar para revisar ou alterar alguma<br>configuração.                       |  |  |
| Local de destino:<br>C:\Arquivos de programas\paanet_CPR_Doacao                                                                   |  |  |
| Pasta do Menu Iniciar:<br>PAANet CPR Doação                                                                                       |  |  |
| Tarefas adicionais:<br>Ícones adicionais:<br>Criar um ícone na Área de Trabalho                                                   |  |  |
|                                                                                                    |  |  |
| < <u>V</u> oltar <u>I</u> nstalar Cancelar                                                                                        |  |  |

6) Clique em "Instalar". Para iniciar a instalação do aplicativo PAAnet CPR-Doação.

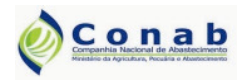

Versão: 2.0 - 05/2009

#### **Aplicativo PAAnet**

| 😰 PAANet CPR Doação - Programa de Instalação                                                                              | _ 🗆 🛛    |
|----------------------------------------------------------------------------------------------------|----------|
| <b>Instalando</b><br>Por favor, aguarde enquanto o Programa de Instalação instala PAANet CPR<br>Doação no seu computador. |          |
| Extraindo arquivos<br>C:\Arquivos de programas\paanet_CPR_Doacao\core\PAANet.jar                                          |          |
|                                                                                                    |          |
|                                                                                                    |          |
|                                                                                                    |          |
|                                                                                                    |          |
|                                                                                                    |          |
|                                                                                                    |          |
|                                                                                                    |          |
|                                                                                                    | Cancelar |

7) Ao fim da instalação é apresentada a seguinte tela.

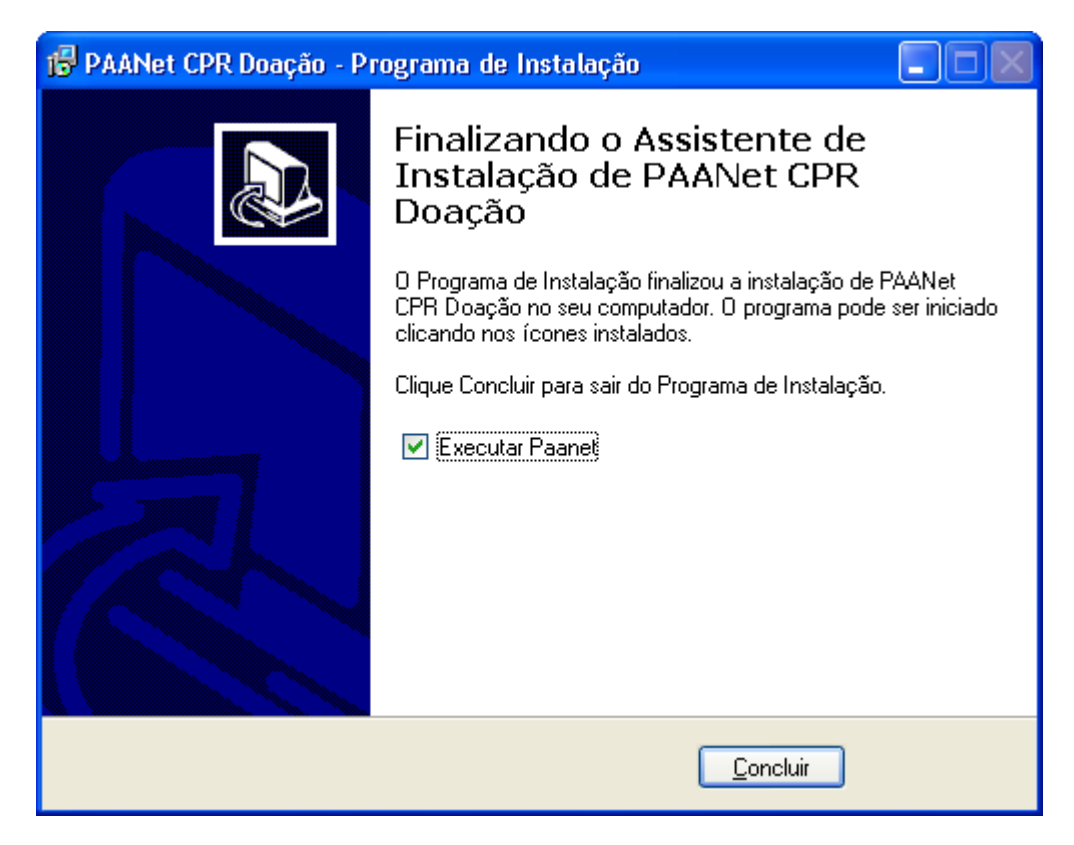

8) Clique em **Concluir**. A instalação do aplicativo **PAAnet CPR-Doação** foi finalizada com sucesso.